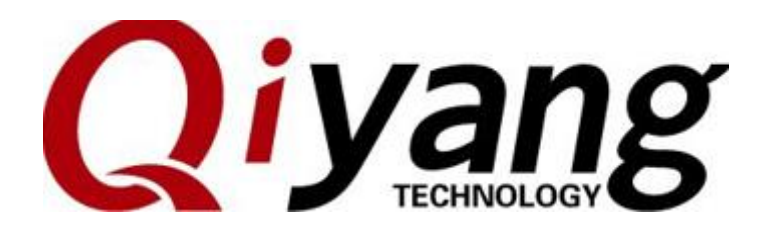

# GF-RK3399-KIT Android7.1

# **Functional Description and Testing Manual**

Ver.:2.0

2021.04

QIYANG TECHNOLOGY Co., Ltd

**Copyright Reserved** 

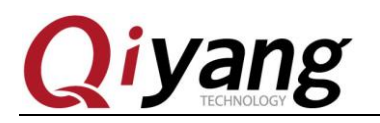

FECHNOLOGY

# **Version Record**

| Version | Hardware Platform  | Description                          | Date    | Revisor |
|---------|--------------------|--------------------------------------|---------|---------|
| 1.0     | GF-RK3399-MB-V2_01 | Initial Version                      | 2021-02 | yangcx  |
| 2.0     | GF-RK3399-MB-V2_01 | Add dual Ethernet functional testing | 2021-04 | yangcx  |

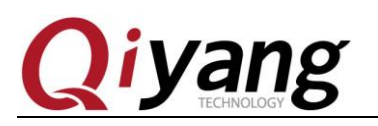

Page 3 of 17

### Catalogue

| Version Record                                                        | 2             |
|-----------------------------------------------------------------------|---------------|
| Catalogue                                                             | 3             |
| Notice: This manual introduces the interfaces' functional testing for | GF-RK3399-KIT |
| development kit on Android 7.1.                                       | 4             |
| I. Preface                                                            | 4             |
| Company Profile                                                       | 4             |
| Preparation                                                           | 5             |
| II .Mainboard Test                                                    | 6             |
| 2.1. Monitor Test                                                     | 6             |
| 2.2. Serial Port Test                                                 | 8             |
| 2.3.USB Test                                                          | 9             |
| 2.4.TF Card Test                                                      |               |
| 2.5.Audio & Video Test                                                |               |
| 2.6. Ethernet Test                                                    |               |
| 2.7. WIFI Test                                                        |               |
| 2.8. Bluetooth Test                                                   |               |
| 2.9. 4G Test                                                          |               |
| 2.10. Language & Input Method Setting                                 | 16            |
| 2.11.Time Setting                                                     |               |
| III.Summary                                                           |               |

Any question, please send E-mail :<u>supports@qiyangtech.com</u> Sales E-mail :trade@qiyangtech.com; sales@qiyangtech.com Website:http://www.qiytech.com http://www.qiyangtech.com ©2012 Qiyangtech Copyrigh

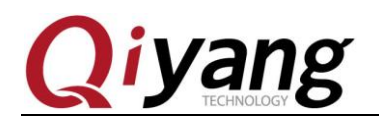

Notice: This manual introduces the interfaces' functional testing for

GF-RK3399-KIT development kit on Android 7.1.

# I. Preface

### **Company Profile**

Zhejiang Qiyang Intelligent Technology Co., Ltd., established in 2007, which locates in Hangzhou, Zhejiang, PRC. It is a high-end technological enterprise that specializes in exploitation, fabrication, and selling embedded computer mainboards. With 10 years of experiences, Qiyang has established the completed service chain from the design concept to mass production successfully.

The R&D team is organized by 30 more technical engineers. Qiyang focus on providing functional embedded hardware, software tool and customization solutions. It has been applied to Industrial Control, Internet of Things, New Retail, Smart Medical, Electricity Device, Environmental Surveillance, Charging Pile etc.

With the growth of the business, Qiyang has set up a SMT factory in Zhuji, Zhejiang province, which is 5000  $m^2$ , with a 2xSMT production lines. The SMT factory performs the ISO9001 Quality Management System strictly. Relying on the solid production ability, the SMT factory's annual capacity is about a million sets, which totally guarantee the delivery date.

Qiyang has a thorough sales marketing network, professional sales, and after-sales team to provide full technical support and service. The business has spread over 120 countries and areas, it helps the clients to introduce the products into the market efficiently and successfully. The combination and extension of research and development, production capacity, and market, that provide a solid foundation for Qiyang to provide specialized, globalized embedded hardware and software.

We offer:

I. Software/Hardware Mainboard

Based on the CPU solution from NXP, Rockchip, MTK, Renesas, TI, Atmel, Cirrus Logic, etc. Qiyang provides the ARM development kit/system on

Any question, please send E-mail :<u>supports@qiyangtech.com</u> Sales E-mail :trade@qiyangtech.com; sales@qiyangtech.com Page 4 of 17

Website:http://www.qiytech.com http://www.qiyangtech.com ©2012 Qiyangtech Copyrigh

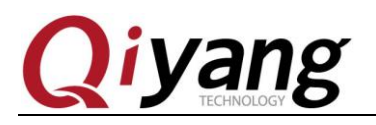

module/industrial board and periphery products, paired tools and software for the user do further exploitation.

#### 2. Customization Service

Fully taking the advantage of the technical accumulation on the ARM platform and Linux, Android, Ubuntu OS. Qiyang provides the efficient OEM/ODM service to the users.

Sincerely thanks for using Qiyang's product, we will try our best to offer you the technical supports!

### Preparation

Please read *GF-RK3399-Kit Hardware Manual*, *GF-RK3399-Kit Android User Manual* before using the development kit.

The development kit has flashed firmware, you can test directly.

#### **Serial Debugging**

Please debug serial port by referring to GF-RK3399-Kit Android User Manual

Power on, then connect the debug port normally, enter the file system by debug port.

Any question, please send E-mail :<u>supports@qiyangtech.com</u> Sales E-mail :trade@qiyangtech.com; sales@qiyangtech.com Website:http://www.qiytech.com http://www.qiyangtech.com ©2012 Qiyangtech Copyrigh Page 5 of 17

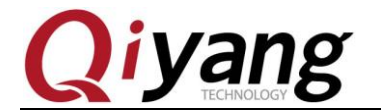

| THERE BROKED THE OCTOBE CERES AT DETRESTIC 1                                                                                                    |
|----------------------------------------------------------------------------------------------------|
| <pre>[ 13.935875] type=1400 audit(1647921462.556:56): avc: denied { relabelfrom } for p<br/>id=1233 comm="toybox" name="tmp-mksh" dev="rootfs" ino=16458 scontext=u:r:toolbox:s0</pre>                                                                                                    |
| tcontext=u:object r:rootfs:s0 tclass=dir permissive=1                                                                                                    |
| [ 13 938701] type=1400 audit(1647921462 556:57); avc: denied { relabelto } for nid                                                                                                    |
| -123 comportation and a standard and a standard a standard a |
| context-up biost propost for the standard promissive 1                                                                                                    |
| $[1, 2, 0.000]$ two-1400 audit(164702146) 582(58), aver denied { getattr } for nid-1                                                                                                    |
| [13,33,300] (yp=1400 audit(104/321402.305.30), avc. defined $[$ getatin $[$ 101 pid=1                                                                                                    |
| 254 COMME COVOX PACHE /System/DII/SII deve mmcDispito Thoessi scontext=u:1:Coordo                                                                                                    |
| x:so tcontext=u:object_r:shell_exec:so tclass=file permissive=1                                                                                                    |
| [ 13.963533] Type=1400 audit(164/921462.583:59): avc: denied { read } for pid=1234                                                                                                    |
| comm= toybox name= sh dev= mmcbikipi0 ino=531 scontext=u:r:toolbox:s0 tcontext=u                                                                                                    |
| :object_r:shell_exec:s0 tclass=tile permissive=1                                                                                                    |
| <pre>[ 13.963992] type=1400 audit(1647921462.583:60): avc: denied { open } for pid=1234</pre>                                                                                                    |
| comm="toybox" path="/system/bin/sh" dev="mmcblk1p10" ino=531 scontext=u:r:toolbox:s                                                                                                    |
| 0 tcontext=u:object_r:shell_exec:s0 tclass=file permissive=1                                                                                                    |
| <pre>[ 13.964256] type=1400 audit(1647921462.583:61): avc: denied { write } for pid=123</pre>                                                                                                    |
| 4 comm="toybox" name="tmp-mksh" dev="rootfs" ino=9059 scontext=u:r:toolbox:s0 tconte                                                                                                    |
| xt=u:object_r:rootfs:s0 tclass=file permissive=1                                                                                                    |
| <pre>[ 13.983773] type=1400 audit(1647921462.606:62): avc: denied { setattr } for pid=1</pre>                                                                                                    |
| 236 comm="toybox" name="tmp-mksh" dev="rootfs" ino=9059 scontext=u:r:toolbox:s0 tcon                                                                                                    |
| text=u:object_r:rootfs:s0 tclass=file permissive=1                                                                                                    |
| <pre>[ 14.008740] type=1400 audit(1647921462.630:63): avc: denied { relabelfrom } for p</pre>                                                                                                    |
| id=1237 comm="toybox" name="tmp-mksh" dev="rootfs" ino=9059 scontext=u:r:toolbox:s0                                                                                                    |
| <pre>tcontext=u:object r:rootfs:s0 tclass=file permissive=1</pre>                                                                                                    |
| <pre>[ 14.009976] type=1400 audit(1647921462.630:64): avc: denied { relabelto } for pid</pre>                                                                                                    |
| =1237 comm="toybox" name="tmp-mksh" dev="rootfs" ino=9059 scontext=u:r:toolbox:s0 tc                                                                                                    |
| ontext=u:object r:rootfs:s0 tclass=file nermissive=1                                                                                                    |
| [ 1 039462] init: Untracked nid 1086 evited with status 1                                                                                                    |
| [ 14.05402] Init. Onracked Pro 100 exteed with Status I                                                                                                    |
| [ 10.174019] Init. Service 'bootanim' (bid 257) killed by signal 0                                                                                                    |
| [ 10.213942] HILL Service bootannii (pru 557) kiried by Signal 9                                                                                                    |
| pk2200 pll / f ■                                                                                                    |
| rkss99_dil:/ \$                                                                                                    |
| Serial: COM1, 115200 37, 16 37 Rows, 84 Cols VT100 CAP NUM                                                                                                    |
|                                                                                                    |

#### **ADB Debug:**

To do ADB debug by referring to GF-RK3399-Kit Android User Manual.

## **II**.Mainboard Test

### 2.1. Monitor Test

Support LVDS & HDMI.

#### 7 Inch LVDS screen test:

It supports paired 7-inch LVDS screen, model no: QY-HJ070NA-V1.2, pixel:1024\*600

LVDS signal connector -J20,

LVDS backboard power Connector-J22,

I2C Capacitive Touch Panel-J21,

Connection between mainboard with 7-inch LVDS screen:

Any question, please send E-mail :<u>supports@qiyangtech.com</u>

Sales E-mail :trade@qiyangtech.com; sales@qiyangtech.com

Website:http://www.qiytech.com http://www.qiyangtech.com

©2012 Qiyangtech Copyrigh

Page 6 of 17

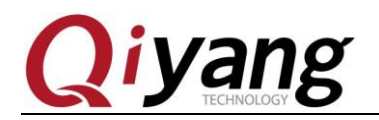

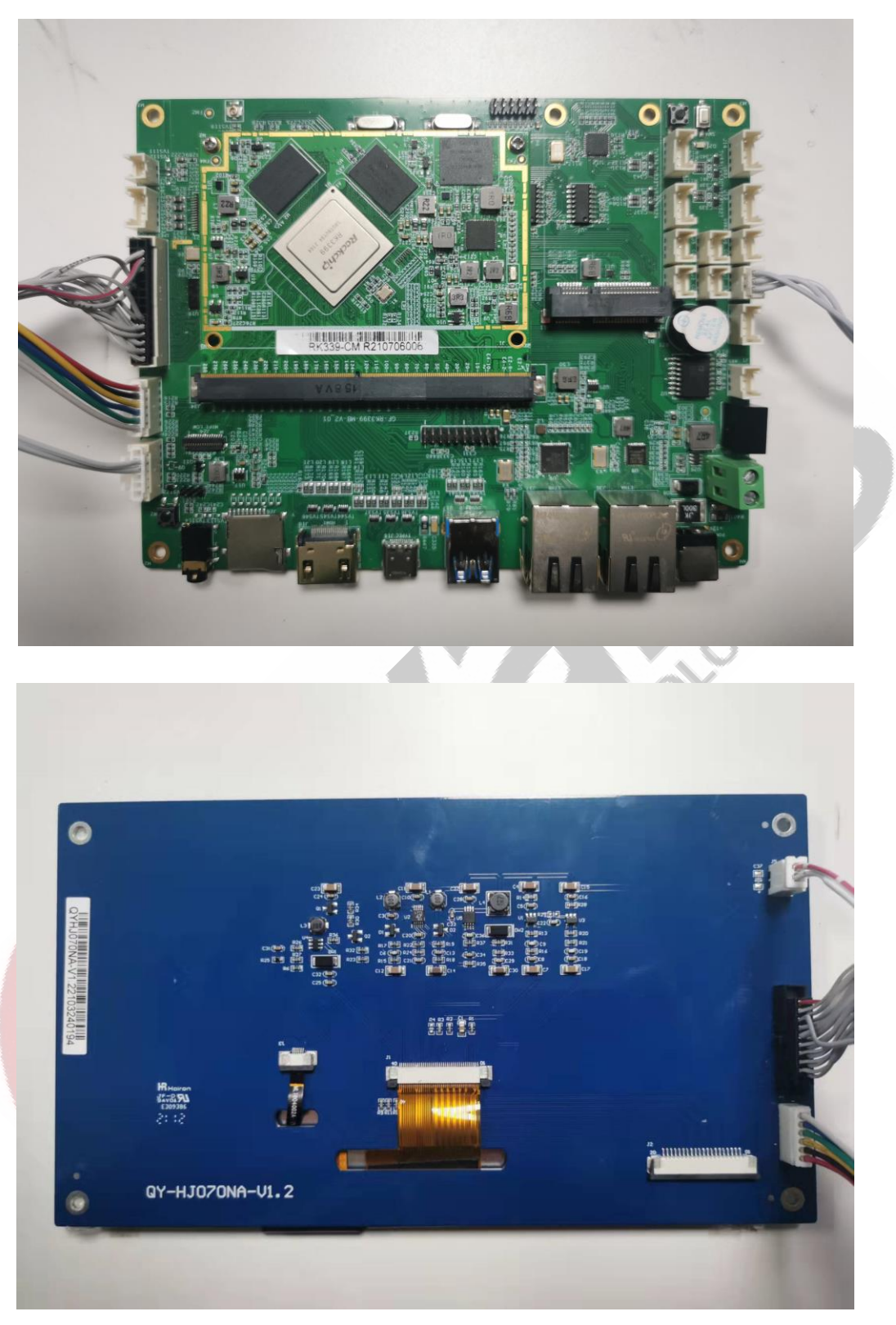

Any question, please send E-mail :<u>supports@qiyangtech.com</u> Sales E-mail :trade@qiyangtech.com; sales@qiyangtech.com Website:http://www.qiytech.com http://www.qiyangtech.com ©2012 Qiyangtech Copyrigh Page 7 of 17

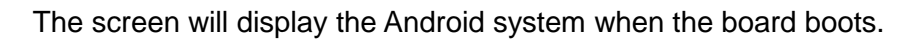

If you didn't purchase 7-inch LVDS screen, please use HDMI monitor to test.

### 2.2. Serial Port Test

iyang

The development kit provides 8-ch UART(Including 1-ch debug port, 1-ch RS485); including SPI1 expansion port is matching device node [ttysWK10~13], SPI2 expansion UART port is matching device node [ttysWK20~23].

| UART            | Location                              | Device Node   |
|-----------------|---------------------------------------|---------------|
| DBG(Debug Port) | J7(PIN1-TX; PIN2-RX; PIN3-GND)        |               |
| COM1(RS232)     | J2 (PIN1-TX;PIN2-RX;PIN3-GND)         | /dev/ttysWK11 |
| COM2(RS232)     | J3 (PIN1-TX; PIN2-RX; PIN3-GND)       | /dev/ttysWK12 |
| COM3(RS232)     | J4 (PIN1-TX; PIN2-RX; PIN3-GND)       | /dev/ttysWK13 |
| COM4(RS232)     | J5 (PIN1-TX;PIN2-RX;PIN3-GND)         | /dev/ttysWK21 |
| COM5(RS232)     | J6 (PIN1-TX;PIN2-RX;PIN3-GND)         | /dev/ttysWK22 |
| RS485           | J1(PIN1-B;PIN2-A;PIN3-GND)            | /dev/ttysWK10 |
| UART-TTL        | J8(PIN1-GND;PIN2-TX;PIN3-RX;PIN4-3V3) | /dev/ttysWK23 |

Corresponding Node:

Test Tool: serial\_test.apk or other UART test apk.

Remark: When testing RS485, the baud rate hardware limitation <115200bps.

Any question, please send E-mail :<u>supports@qiyangtech.com</u> Sales E-mail :trade@qiyangtech.com; sales@qiyangtech.com Website:http://www.qiytech.com http://www.qiyangtech.com ©2012 Qiyangtech Copyrigh Page 8 of 17

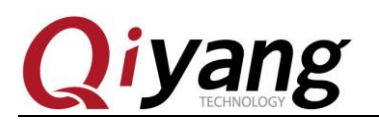

### 2.3.USB Test

Development kit provides 4-ch USB-HOST(USB2.0),J12~J15. Need to use the provided USB patch cord.

Mouse usage: Use USB port to connect mouse to operate.

#### **USB Flash Disk Test:**

Insert USB flash disk, Android system recognize device automatically;

Enter 'Menu' interface, open 'Resource Manager', to check the content of the memory disk.

TECHNOLOGY

Any question, please send E-mail :<u>supports@qiyangtech.com</u> Sales E-mail :trade@qiyangtech.com; sales@qiyangtech.com Website:http://www.qiytech.com http://www.qiyangtech.com ©2012 Qiyangtech Copyrigh Page 9 of 17

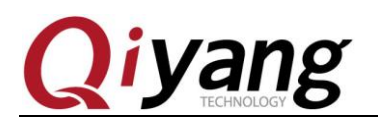

### 2.4.TF Card Test

TF Card Socket:J26, insert TF card, Android system recognize device automatically;

Enter 'Menu' interface, open resource manager->SD Card, to check the content of the memory disk.

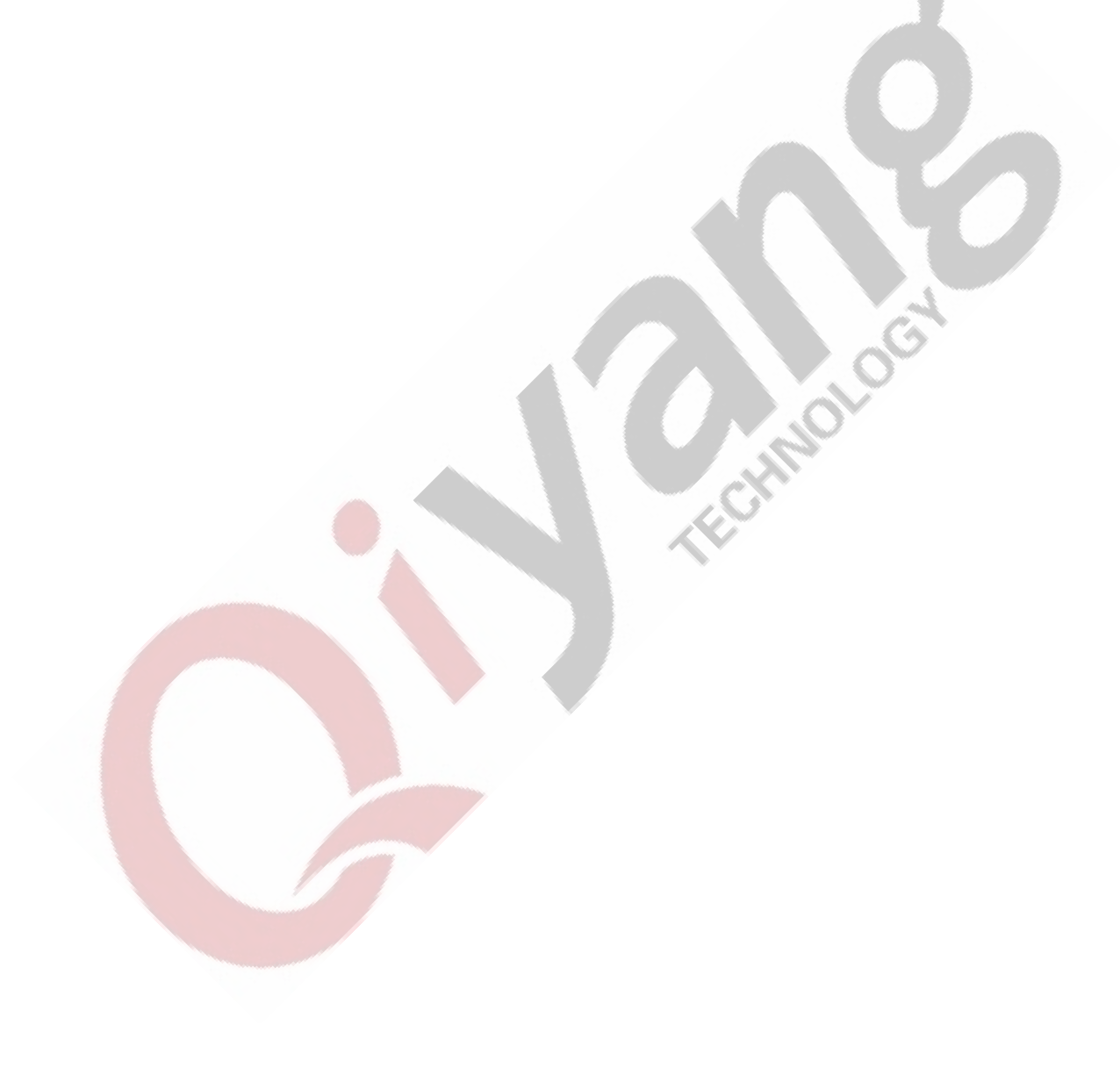

Any question, please send E-mail :<u>supports@qiyangtech.com</u> Sales E-mail :trade@qiyangtech.com; sales@qiyangtech.com Website:http://www.qiytech.com http://www.qiyangtech.com ©2012 Qiyangtech Copyrigh Page 10 of 17

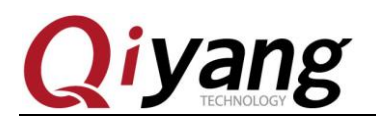

### 2.5.Audio & Video Test

The development kit provides 1-ch binaural audio output port (Earphone), 2-ch amplifier output port-J29,1-ch MIC record port-J27

#### **Audio Play:**

Put the audio file (mp3 format) to the USB flash disk;

Open 'Music' player in 'Menu' interface;

Select audio file to play, then use amplifier output (amplifier) to play music.

#### Video Play:

Put the video file (mp4 format) to the USB flash disk;

Open 'Video player' in 'Menu' interface to play;

#### **Record Test:**

If record testing is needed, you can test through J127-MIC port.

Open 'Recorder' in 'Menu' interface to do record and play test;

#### 2.6. Ethernet Test

The development kit provides 2-ch Gigabit Ethernet, 2-ch Gigabit Ethernet can be used independently.

Corresponding Node: (Ethernet0 -J36 & Ethernet1 -J37)

Set->More->Ethernet-> Independent ethernet port mode->Ethernet 0/1

Any question, please send E-mail :<u>supports@qiyangtech.com</u>

Page 11 of 17

Sales E-mail :trade@qiyangtech.com; sales@qiyangtech.com

Website:http://www.qiytech.com http://www.qiyangtech.com

©2012 Qiyangtech Copyrigh

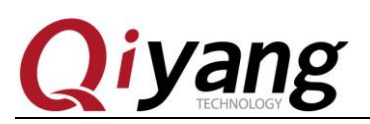

| N    |                              | ↔ 🖹 🖬 11:15 |
|------|------------------------------|-------------|
| 设置   |                              | ۹           |
|      | <b>更换壁纸</b><br>对屏幕进行个性化设置    | :           |
| 无线和网 | 网络                           |             |
| •    | WLAN                         |             |
| *    | <b>蓝牙</b><br>已停用             |             |
| 0    | <b>流量使用情况</b><br>已使用 0 B 的数据 |             |
| •••  | 更多                           |             |
| 设备   |                              |             |
|      |                              |             |

|                                 | (*) 🖹 🖬 11:15 |
|---------------------------------|---------------|
| 田    田    田    田    田    田    田 |               |
| 飞行模式                            |               |
| 网络共享与便携式热点                      |               |
| VPN                             |               |
| 移动网络                            |               |
| 手机套餐                            |               |
| 重置网络设置                          |               |
| Ethernet                        |               |
|                                 |               |
|                                 |               |

Any question, please send E-mail :<u>supports@qiyangtech.com</u> Sales E-mail :trade@qiyangtech.com; sales@qiyangtech.com Website:http://www.qiytech.com http://www.qiyangtech.com ©2012 Qiyangtech Copyrigh Page 12 of 17

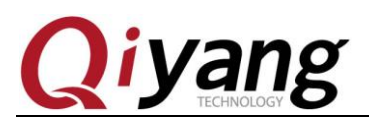

| N                                         |                                 |                           |                          |          |                 | «» 🖹 🖬 11:16 |
|-------------------------------------------|---------------------------------|---------------------------|--------------------------|----------|-----------------|--------------|
| ← Etherne                                 | t                               |                           |                          |          |                 |              |
| Independent ether<br>Double ethernet port | rnet port mode<br>is used alone | ]                         |                          |          |                 |              |
| The bridge mode<br>The one of port is co  | nnected to the externa          | al network, and the other | port is connected to oth | er hosts |                 |              |
|                                           |                                 |                           |                          |          |                 |              |
|                                           |                                 |                           |                          |          |                 |              |
|                                           |                                 |                           |                          |          | -               |              |
|                                           |                                 |                           |                          |          |                 |              |
| ← Indepe                                  | ndent ethernet                  | port mode                 |                          |          |                 |              |
| ET                                        | HERNET 0                        |                           | ETHERNET 1               |          | DOUBLE MESH BRI | DGE          |
| Ethernet 0<br>Ethernet switch zer         | •                               |                           | 1                        |          |                 | -            |
| Ethernet 0 config                         | uration                         |                           |                          |          |                 |              |
|                                           |                                 |                           |                          |          |                 |              |
|                                           |                                 |                           |                          |          |                 |              |
|                                           |                                 |                           |                          |          |                 |              |
|                                           |                                 |                           |                          |          |                 |              |
|                                           |                                 |                           |                          |          |                 |              |
| [])                                       | <                               | (                         |                          |          | []»             | Ō            |

Each Ethernet could be configured independently: DHCP & Static IP

| ← Independent ethernet port mode  |            |                    |  |  |  |  |  |
|-----------------------------------|------------|--------------------|--|--|--|--|--|
| ETHERNET 0                        | ETHERNET 1 | DOUBLE MESH BRIDGE |  |  |  |  |  |
| Ethernet 1<br>Ethernet switch one |            | ••                 |  |  |  |  |  |
| Ethernet 1 configuration          |            |                    |  |  |  |  |  |
|                                   |            |                    |  |  |  |  |  |

Any question, please send E-mail :<br/>supports@qiyangtech.comPage 13 of 17Sales E-mail :<br/>trade@qiyangtech.com; sales@qiyangtech.comWebsite:<br/>http://www.qiytech.com%2012 Qiyangtech Copyrigh

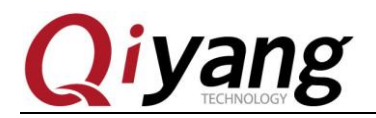

By defualt, the system obtians IP address by DHCP.

| N                        |                           |    |    | 🖘 📉 🖬 11:20        |
|--------------------------|---------------------------|----|----|--------------------|
| Independent ether        | Configure Ethernet device |    |    | DOUBLE MESH BRIDGE |
| Ethernet 1               | Static                    |    |    |                    |
| Ethernet switch one      | IP address                |    |    |                    |
| Ethernet 1 configuration | 192.168.1.237             |    |    |                    |
|                          | Netmask                   |    |    |                    |
|                          | 255.255.255.0             |    |    |                    |
|                          | Gateway address           |    |    |                    |
|                          | 192.168.1.1               |    |    |                    |
|                          | DNS1 address              |    |    |                    |
|                          | 202.101.172.35            |    |    |                    |
|                          |                           | 放弃 | 保存 |                    |
|                          |                           |    |    |                    |

In 'Connection Type' column, the Ethernet connection mode- DHCP & Static, in 'Static' mode, the Ethernet could be configured:

|                                   |                           |   | 1 × 1 | Cer |               |             |
|-----------------------------------|---------------------------|---|-------|-----|---------------|-------------|
| N                                 |                           |   |       |     |               | 🚸 🖹 🖬 11:23 |
| ← Independent ether               | Configure Ethernet device |   |       |     |               |             |
| ETHERNET 0                        | Connection Type<br>O DHCP |   |       |     | DOUBLE MESH B |             |
| Ethernet 1<br>Ethernet switch one | Static                    |   |       |     |               | •           |
| Ethernet 1 configuration          | 192.168.1.237             |   |       |     |               |             |
|                                   | Netmask                   |   |       |     |               |             |
|                                   | 255.255.255.0             |   |       |     |               |             |
|                                   | Gateway address           |   |       |     |               |             |
|                                   | 192.168.1.1               |   |       |     |               |             |
|                                   | DNS1 address              |   |       |     |               |             |
|                                   | 202.101.172.35            |   |       |     |               |             |
|                                   |                           | 放 | 弃     | 保存  |               |             |
|                                   |                           |   |       |     |               |             |

Note: IP address segment could be configured by your testing segment.

Set IP information correctly, it could do 'Connection Test' through Android main interface 'Explorer '

Any question, please send E-mail :<br/>supports@qiyangtech.comPage 14 of 17Sales E-mail :<br/>trade@qiyangtech.com; sales@qiyangtech.comWebsite:<br/>http://www.qiytech.comhttp://www.qiyangtech.com©2012 Qiyangtech Copyrigh

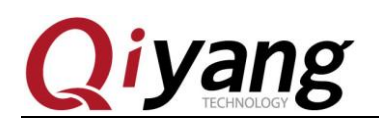

### 2.7. WIFI Test

The development kit is onboard with WIFI module, supports 802.11a/b/g/n/ac protocol.

It needs external antenna for testing WIFI function, onboard with WIFI-IPEX antenna socket which needs to connect WIFI antenna externally.

Disconnect 'Ethernet' while testing WIFI;

Open 'WIFI' in 'Setting'

Open 'Search' in menu interface, to do connection test.

### 2.8. Bluetooth Test

The development kit is onboard with Bluetooth module, it supports Bluetooth 4.0.

Open Bluetooth in 'Setting', then do Bluetooth connection test.

### 2.9. 4G Test

The development kit is onboard with MINI-PCIE socket, it is used for connecting 4G module (USB2.0); It needs to connect 4G module, here, take an example of EC20 module.

Insert 4G module and SIM card;

Disconnect WIFI, Ethernet;

Open 'Search' in Menu interface, to do connection test.

Any question, please send E-mail :<u>supports@qiyangtech.com</u>

Sales E-mail :trade@qiyangtech.com; sales@qiyangtech.com

Website:http://www.qiytech.com http://www.qiyangtech.com

©2012 Qiyangtech Copyrigh

Page 15 of 17

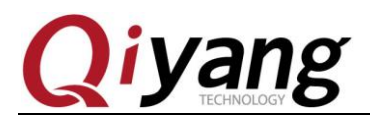

### 2.10. Language & Input Method Setting

Android comes with language setting.

Find out 'Language and Input Method' option in 'Setting', then you can set.

### 2.11.Time Setting

Find 'Date and Time' option, to do time setting in 'Setting 'in Android Interface.

Automatically obtains the time from the network and automatically sets the time zone when the network connection is valid.

ECHNOLOG You can also manually set the date, time and format.

# **III.Summary**

Till now, the functional test is finished.

If any errors occurred in the documentation, please correct us.

Any question, please send E-mail :supports@qiyangtech.com Sales E-mail :trade@qiyangtech.com; sales@qiyangtech.com Website:http://www.qiytech.com http://www.qiyangtech.com ©2012 Qiyangtech Copyrigh

Page 16 of 17

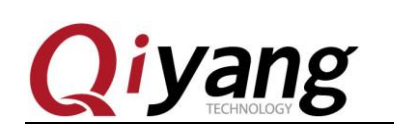

# Zhejiang Qiyang Intelligent Technology Co., Ltd

**Tel:** 86-571-87858811 / 87858822

Fax: 86-571-89935912

Technical Support: 0571-87858811 ext.805

E-MAIL: supports@qiyangtech.com

Website: http://www.giytech.com or www.giyangtech.com

ADD: 3rd Floor, Building A, WSCG Building, NO.6

Xiyuan 8th Road, Sandun Town, Xihu District,

Hangzhou City, Zhejiang China

Postal Code: 310013

Any question, please send E-mail :<u>supports@qiyangtech.com</u> Sales E-mail :trade@qiyangtech.com; sales@qiyangtech.com Website:http://www.qiytech.com http://www.qiyangtech.com ©2012 Qiyangtech Copyrigh Page 17 of 17